### Mozilla Thunderbird – IMAP HOWTO ver 2.0

Copyright by CC/IESL-FORTH 2015

#### General

This document assumes you have the following software versions:

- OS: Windows 7, 8, 10, XP, Linux
- Mozilla Thunderbird 15-38.

### Step 1

In Mozilla Thunderbird, from the Tools menu select Account Settings.

| 📥 Inbox                                                                                                    |                   |               |                                                                                                    |                                         |           |
|----------------------------------------------------------------------------------------------------|-------------------|---------------|----------------------------------------------------------------------------------------------------|-----------------------------------------|-----------|
| <u>File Edit View Go M</u> essage Eve <u>n</u> ts                                                                                                 | and Tasks         | <u>T</u> ools | <u>H</u> elp                                                                                                    |                                         |           |
| 🛃 Get Messages 🔻 🖋 Write 💌 📭                                                                                                    | Chat 🚪            |               | Address <u>B</u> ook                                                                                                    | Ctrl+Shift+B                            | 🛧 Reply   |
| <ul> <li>▲ Local Folders</li> <li>Local Folders</li> <li>Drafts</li> <li>Sent</li> <li>Trash</li> <li>Outbox</li> <li>Mews &amp; Blogs</li> </ul> | ★       E       Ø |               | Saved Fi <u>l</u> es<br><u>A</u> dd-ons<br>Acti <u>v</u> ity Manager<br><u>C</u> hat status<br>Join Cha <u>t</u><br>Message <u>F</u> ilters<br><u>R</u> un Filters on Folder<br>R <u>u</u> n Filters on Message<br>Run Junk Mail <u>C</u> ontrols<br><u>D</u> elete Mail Marked as . | ctri+J<br>s on Folder<br>Junk in Folder | r these m |
|                                                                                                    |                   |               | I <u>m</u> port<br>Error Console<br>Allow Remote Debuggi<br>Clear Recent <u>H</u> istory<br>Account <u>S</u> ettings<br>Options                                                                                                    | Ctrl+Shift+J<br>ing<br>Ctrl+Shift+De    | el        |

#### Step 2

Select Account Actions, and then click Add Mail Account

## Step 3

Enter your name ,e-mail address, password and then press Continue.

| Mail Account Setup     |                        |   |                         | $\times$ |
|------------------------|------------------------|---|-------------------------|----------|
|                        |                        |   |                         |          |
| Your <u>n</u> ame:     | First Last             | 1 | Please enter your name. |          |
| Emai <u>l</u> address: | username@iesl.forth.gr |   |                         |          |
| Password:              | •••••                  | ] |                         |          |
|                        | Remember password      |   |                         |          |
|                        |                        |   |                         |          |
|                        |                        |   |                         |          |
|                        |                        |   |                         |          |
|                        |                        |   |                         |          |
|                        |                        |   |                         |          |
|                        |                        |   |                         |          |
|                        |                        |   |                         |          |
|                        |                        |   |                         |          |
|                        |                        |   |                         |          |
| Get a pow acco         | aunt                   |   | Continue                | ancel    |
| <u>Ger a new acco</u>  | June                   |   |                         | Incer    |
|                        |                        |   |                         |          |

# Step 4

Verify your account information and click Done.

| Mail Account Setup     |                              |                            | $\times$      |
|------------------------|------------------------------|----------------------------|---------------|
|                        |                              |                            |               |
| Your <u>n</u> ame:     | First Last                   | Your name, as shown to oth | ners          |
| Emai <u>l</u> address: | usernam@iesl.forth.gr        | ]                          |               |
| <u>P</u> assword:      | •••••                        | ]                          |               |
|                        | Remember password            |                            |               |
|                        |                              |                            |               |
| Configuration f        | ound at email provider       |                            |               |
|                        |                              |                            |               |
|                        |                              |                            |               |
| Incoming: II           | MAP, mail.iesl.forth.gr, SSL |                            |               |
| Outgoing: S            | MTP, mail.iesl.forth.gr, SSL |                            |               |
| Username: us           | sername                      |                            |               |
|                        |                              |                            |               |
|                        |                              |                            |               |
| <u>G</u> et a new acc  | ount <u>M</u> anual config   | <u>D</u> one C             | <u>a</u> ncel |
|                        |                              |                            |               |